## ИЗМЕРИТЕЛЬ-РЕГИСТРАТОР

### EClerk-Eco-M-RHTC(RHT)-11(01)-RS

ИНСТРУКЦИЯ ПО РАБОТЕ С ВНЕШНИМ ИНТЕРФЕЙСОМ RS-485 Modbus

Исполнение прибора EClerk-Eco-M-RHTC(RHT)-11(01) с RS-485 Modbus реализовано путём добавления отдельного модуля с питанием от внешнего источника. Модуль RS-485 подключается к основной плате прибора посредством плоского шлейфа, либо уже смонтирован на основной плате. Модуль снабжён гальванической развязкой по сигнальным линиям и питанию.

### Подключение к сети RS-485

P

Подключите прибор к сети RS-485 при помощи клемм на обратной стороне (для приборов с дисплеем (11)) или на плате, предварительно сняв заднюю крышку (для приборов без дисплея (01)) в соответствии со схемой:

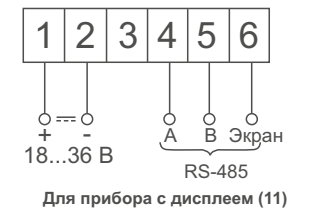

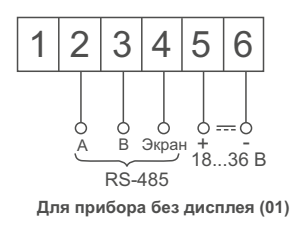

Между клеммами 3 и 4 (для прибора с дисплеем) или между клеммами 1 и 2 (для прибора без дисплея) необходимо установить перемычку (при этом происходит подключение термирующего сопротивления 120 Ом). Для контроля работы интерфейса RS-485, а также наличия внешнего питания на приборе, на обратной стороне имеется светодиодный индикатор:

• зелёный цвет - наличие питания;

• мерцание красным цветом - наличие ответа на запрос по сети RS-485.

# Настройка сетевых параметров с клавиатуры (для прибора с дисплеем (11))

Короткими нажатиями на кнопку **M** дойти до индикации на дисплее SEt net. Длительно нажать на кнопку **M** для перехода в режим настроек сетевых параметров. Последовательно кнопками △ и ▽ выставить необходимое значение параметра и далее нажать коротко **M** для сохранения данного параметра и перехода к следующему.

| Графическое изображение<br>параметров | Описание                                                                                    |  |  |  |  |  |
|---------------------------------------|---------------------------------------------------------------------------------------------|--|--|--|--|--|
| Addr <sub>247</sub>                   | Адрес прибора в сети<br>задать от 1 до 247                                                  |  |  |  |  |  |
| bPS<br>115200                         | Скорость передачи данных<br>выбрать из: 2400, 4800,<br>9600, 19200, 38400,<br>57600, 115200 |  |  |  |  |  |
| PAr I<br>0<br>nonE                    | Чётность<br>задать: 0-Нет, 1-Чёт, 2-Нечёт                                                   |  |  |  |  |  |

|                                         | Графическое<br>парам                                                     | изображение<br>етров                                                                                                    | Описание                                                        |                             |              |  |  |  |  |
|-----------------------------------------|--------------------------------------------------------------------------|----------------------------------------------------------------------------------------------------|-----------------------------------------------------------------|-----------------------------|--------------|--|--|--|--|
|                                         | Stop bit<br>1.0<br>AnSt<br>1                                             |                                                                                                    | Количество стоп<br>выбрать из: 0,5; 1;                          | бит<br>1,5; 2               |              |  |  |  |  |
|                                         |                                                                          |                                                                                                    | Время ответа Мос<br>задать: (1-10)x10                           | lbus<br>ms                  |              |  |  |  |  |
| Настр                                   | оойка сетев                                                              | ых параме                                                                                                    | тров на ПК                                                      |                             | I            |  |  |  |  |
| 1. Подн<br>2. Откр<br>параме<br>3. Сохр | ключите прибор<br>оойте файл SE <sup>-</sup><br>этров.<br>раните отредак | о к ПК при пом<br>ГТINGS и запо<br>тированный ф<br>Описа                                                                                           | ощи USB кабеля.<br>лните все поля наст<br>айл и тут же отключ   | ройки сетев<br>ите прибор с | ых<br>от ПК. |  |  |  |  |
| 51 /                                    |                                                                          | Сетерой адрес М                                                                                                    | Inde                                                            | Int                         |              |  |  |  |  |
| BAI                                     | JDRATE                                                                   | Сетевои адрес Модиць (от 1 до 247) Int<br>Скорость последовательного порта<br>(1-2400, 2-4800, 3-9600, 4-19200,<br>5-38400, 6-57600, 7-115200) Int |                                                                 |                             |              |  |  |  |  |
| PAF                                     | RITY                                                                     | Бит чётности по<br>(0-Нет, 1-Чёт, 2-ł                                                                                                    | следовательного порта<br>Нечет)                                 | Int                         |              |  |  |  |  |
| STO                                     | OPBITS                                                                   | Стоп-биты после<br>(0 -1.0стоп.бит, 1                                                                                                    | едовательного порта<br>-0.5стоп.бита,                           |                             |              |  |  |  |  |
| AN                                      | STIME                                                                    | 2 -2.0стоп.бита, 3 -1.5стоп.бита) Int<br>IE Время ответа на Modbus-запрос                                                                          |                                                                 |                             |              |  |  |  |  |
|                                         |                                                                          | (х10мс, от 1 до 1                                                                                                    | 0)                                                              | Int                         | 1            |  |  |  |  |
| <b>ВНИМ</b><br>питан<br>сохран          | <b>АНИЕ!</b> При от<br>ие: от элеменг<br>ение изменённ                   | ключении приб<br>пов питания и<br>ых параметро                                                                                                    | бора от ПК - прибор<br>іли внешнее. В проп<br>ов не произойдёт. | должен име<br>пивном случа  | еть<br>ае    |  |  |  |  |

### Параметры протокола Modbus

- По умолчанию, настройки порта имеют значения: скорость 115200, без режима чётности, 1 стоп-бит. Адрес в сети Modbus 247.
- Ниже используются следующие обозначения и определения:
- Тип регистра INPUT считывание значений;
- Тип регистра HOLDING считывание и запись значений; T - температура в °C;
- RH относительная влажность воздуха в %;

Адрес

- SHT сенсор температуры и относительной влажности;
- SCD сенсор CO2 с контролем температуры и относительной влажности вблизи сенсора.
- ВАЖНО! При подключении по интерфейсу USB, управление по протоколу Modbus недоступно.

| Тип<br>егистра | Количество | Тип<br>данных | Описание                                                                                                    |
|----------------|------------|---------------|----------------------------------------------------------------------------------------------------|
| INPUT          | 2          | float         | Температура, С°                                                                                                    |
| INPUT          | 2          | float         | Относительная<br>влажность, %                                                                                                |
| INPUT          | 2          | float         | CO2, ppm                                                                                                    |
| INPUT          | 2          | uint32        | Биты состояния сенсоров<br>Маска 0x0000007 не равно 0:<br>есть сенсор SHT;<br>Маска 0x0000038 не равно 0:<br>есть сенсор SCD |
| INPUT          | 2          | uint32        | Серийный номер прибора                                                                                                    |
| INPUT          | 2          | uint32        | Дата и время в формате Unix timestan                                                                                         |

| Адрес | Тип<br>регистра | Количество | Тип<br>данных | Описание                                                                       |
|-------|-----------------|------------|---------------|--------------------------------------------------------------------------------|
|       |                 |            |               | Биты состояния нарушений                                                       |
|       |                 |            |               | № бита Описание                                                                |
|       |                 |            |               | 0 Верх. граница Т                                                              |
| 80    | INPUT           | 1          | uint16        | 1 Ниж. граница Т                                                               |
|       |                 |            |               | 2 Верх. граница КН<br>3 Ниж граница ВН                                         |
|       |                 |            |               | 4 Верх. граница СО2                                                            |
|       |                 |            |               | 5 Ниж. граница СО2                                                             |
|       |                 |            |               | Биты состояния сенсоров                                                        |
|       |                 |            |               | № бита Описание                                                                |
|       | INPUT           | 2          |               | 0 Сенсор SHT выносной                                                          |
| 82    |                 |            | uint32        | 1 Сенсор SHT встроенный                                                        |
| 02    |                 |            | unitsz        | 2 Показания темп. и отн.<br>впаж с сенсора SCD                                 |
|       |                 |            |               | 3 Сенсор SCD выносной                                                          |
|       |                 |            |               | 4 Сенсор SCD встроенны                                                         |
| 84    | INPUT           | 2          | uint32        | соответствуют маске для сенсорое<br>показания которых используются<br>прибором |
| 86*   | INPUT           | 2          | uint32        | Биты состояния прибора                                                         |
| 100   | INPUT           | 2          | uint32        | Тип устройства:<br>30 - EClerk-Eco-M-RHT,<br>31 - EClerk-Eco-M-RHTC            |
| 102   | INPUT           | 2          | uint32        | Версия ПО прибора                                                              |
| 104   | INPUT           | 2          | uint32        | Серийный номер прибора                                                         |

| Адрес | Тип      | Количество    | Тип       | Описание                                                                                 | Адрес | Тип                | Количество | Тип    |                  | Описание                                                  |        |                       |                        | *би              | гы состояния прибора        |                                                          | Наст  | гройки на |
|-------|----------|---------------|-----------|------------------------------------------------------------------------------------------|-------|--------------------|------------|--------|------------------|-----------------------------------------------------------|--------|-----------------------|------------------------|------------------|-----------------------------|----------------------------------------------------------|-------|-----------|
|       | permerpa |               | данных    |                                                                                          |       | регистра           |            | данных |                  |                                                           | № бит  | а                     | Описан                 | ние              | № бита                      | Описание                                                 | Невс  | эзможен і |
| 1000  | HOI DING | 4             | uint64    | Дата и время для установки в                                                             |       |                    |            |        | Биты со          | остояния нарушений                                        | 0      | Прибо                 | р конфиг               | уриро            | зан 7                       | Сигнализация                                             | Алрес | с Тип     |
|       | HOLDING  |               | unito     | формате структуры**                                                                      |       |                    |            |        | № бита           | Описание                                                  | 2      | Дата                  | а и время<br>мять испр | і верні<br>равна | 9 F                         | запись<br>Режим автокалибровки SCD                       | Адрос | ′ регист  |
| 1004  | HOLDING  | 2             | uint32    | Настройка звуковой сигнализации:<br>0 – выкл., 1–вкл.                                    | 0     | DISCRETE           | 16         | bool   | 0<br>1           | Верх. граница Т<br>Ниж. граница Т                         | 3      | Сеј<br>Подк           | рвисный р<br>лючение   | режим<br>по US   | 10 Режим<br>В 11            | автокалибровки SCD (с датчика)<br>Сохранить настройки    | 1010  | HOLDI     |
|       |          |               |           | изменение возможно только при<br>отсутствии активного подключения<br>через USB-интерфейс |       | INPUTS             |            |        | 2 3              | Верх. граница RH<br>Ниж. граница RH                       | 5<br>6 | внешнее               | Нарушен                | подкл<br>ние     | ючено <u>12</u> SCD<br>13 ( | /SHT выбор при переключении<br>Эшибка выбранного датчика | 1012  | HOLDI     |
| 1006  | HOLDING  | 2             | uint32    | Дата и время для установки в                                                             |       |                    |            |        | 4<br>5           | Ниж. граница СО2                                          | Дополн | ительные              | данны                  | е, по            | лучаемые с каждо            | го сенсора.                                              | 1014  | HOLDI     |
|       |          |               |           |                                                                                          |       |                    |            |        | Биты с           | остояния сенсоров                                         | Адрес  | Регистр               | Прибо                  | ao               | Сенсор                      | Описание                                                 | 1016  |           |
| 1099  | HOLDING  | 1             | uint16    | Сброс состояния нарушения:                                                               |       |                    |            |        | № бита           | Описание                                                  |        | 1                     | 1 1                    | - 1-             | 1                           |                                                          | 1010  | HOLDI     |
|       |          | ** •          |           | 1- отмена нарушения                                                                      |       | DISCRETE           | 10         |        | 0                | Сенсор SHT выносной                                       | 20     |                       |                        | SHT              | SHT PLUOCUOŬ                | Температура, °С                                          | 1018  | ного      |
|       |          | ~формат струк | туры даты | и времени имеет вид                                                                      | 16    | INPUTS             | 16         | DOOI   | 1                | Сенсор SHT встроенный<br>Показания темп, и отн            | 22     |                       |                        | -M-0             |                             | Отн. влажность, %                                        |       |           |
|       |          | тип данных к  | ол-во оит |                                                                                          |       |                    |            |        | 3                | влаж. с сенсора SCD                                       | 26     | lloa                  |                        | rk-Eo            | SHT встроенный              | Температура, °С                                          | 1020  | HOLDI     |
|       |          |               | 8         | секунды, 0-59<br>минуты, 0-59                                                            |       |                    |            |        | 4                | Сенсор SCD выносной<br>Сенсор SCD встроенный              | 28     | мате                  | 2                      | ECle             | отт встростный              | Отн. влажность, %                                        | 1022  |           |
|       |          | uint64        | 8<br>8    | часы, 0-23<br>дата, 0-30                                                                 |       |                    |            |        | Биты і           | выбранных сенсоров,                                       | 32     | pop                   | 는<br>문                 |                  | SHT другой:                 | Температура, °С                                          |       |           |
|       |          |               | 8         | месяц, 0-11                                                                              | 32    | DISCRETE<br>INPUTS | 16         | bool   | СООТВе<br>ПОКАЗА | етствуют маске для сенсоров,<br>ания которых используются | 34     | DUT,<br>CTBC<br>A B ( | N-0                    |                  | активного датчика SCI       | ОТН. ВЛАЖНОСТЬ, %                                        | 1024  |           |
|       |          |               | 16        | день недели, 0-6<br>год, 1970-2105                                                       |       |                    |            |        | прибо            | ром                                                       | 38     |                       | Ч<br>Ц<br>Ц            |                  |                             | *Температура, °С                                         | 1024  |           |
|       |          |               |           |                                                                                          | 48    |                    | 1          | bool   |                  | Запись архива активна                                     | 40     | xpai                  | Cler                   |                  | SCD выносной                | *Отн. влажность, %                                       | 1026  | HOLDI     |
|       |          |               |           |                                                                                          |       | DIOODETE           |            |        |                  |                                                           | 42     | l lee                 |                        |                  |                             | CO2, ppm                                                 |       |           |
|       |          |               |           |                                                                                          | 49    | INPUTS             | 1          | bool   | Режим            | автокалибровки сенсора SCD                                | 44     | дань                  |                        |                  |                             | *Температура, °С                                         | 1028  | HOLDI     |
|       |          |               |           |                                                                                          | 50    | DISCRETE           | 1          | bool   | Данные           | е об автокалибровке сенсора                               | 46     |                       |                        |                  | SCD встроенный              | *Отн. влажность, %                                       |       |           |
|       |          |               |           |                                                                                          |       |                    |            |        | SCD ar           | ССС                                                       | 48     | ]                     |                        |                  |                             | CO2, ppm                                                 | 1030  | HOLDI     |
|       |          |               |           |                                                                                          | 51    | INPUTS             | 1          | bool   | OL               | шиюка выбранного датчика                                  | регист | ры для внутр          | реннего и              | 1СПОЛЬ           | зования                     |                                                          | 1032  | HOLDI     |

#### ойки нарушений, доступ через Modbus. зможен при активном подключении через USB-интерфейс.

| Тип<br>регистра | Кол-во | Тип<br>данных | Прибор  |       | Описание                                                                      |  |  |  |  |
|-----------------|--------|---------------|---------|-------|-------------------------------------------------------------------------------|--|--|--|--|
| HOLDING         | 2      | float         | M-RHTC  |       | Температура, °С, верхняя<br>граница сигнализации                              |  |  |  |  |
| HOLDING         | 2      | float         |         |       | Температура, °С, нижняя<br>граница сигнализации                               |  |  |  |  |
| HOLDING         | 2      | unit32        |         | Ι.    | Длительность до нарушения<br>верхней границы темп. мин.                       |  |  |  |  |
| HOLDING         | 2      | unit32        |         | RHT   | Длительность до нарушения<br>нижней границы темп. мин.                        |  |  |  |  |
| HOLDING         | 2      | float         |         | -M-oc | Относительная влажность, %,<br>верхняя граница сигнализации                   |  |  |  |  |
| HOLDING         | 2      | float         |         | rk-Eo | Относительная влажность, %,<br>нижняя граница сигнализации                    |  |  |  |  |
| HOLDING         | 2      | uint32        |         | ECle  | Длительность до нарушения<br>верхней границы относительной<br>влажности, мин. |  |  |  |  |
| HOLDING         | 2      | uint32        | rk-Eco- |       | Длительность до нарушения<br>нижней границы относительной<br>влажности, мин.  |  |  |  |  |
| HOLDING         | 2      | float         | ECle    |       | CO2, ppm, верхняя граница<br>сигнализации                                     |  |  |  |  |
| HOLDING         | 2      | float         |         |       | CO2, ppm, нижняя граница<br>сигнализации                                      |  |  |  |  |
| HOLDING         | 2      | uint32        |         |       | Длительность до нарушения<br>верхней границы CO2, мин.                        |  |  |  |  |
| HOLDING         | 2      | uint32        |         |       | Длительность до нарушения<br>нижней границы CO2, мин.                         |  |  |  |  |

Изготовитель ООО НПК «РЭЛСИБ» Россия, г. Новосибирск тел. +7 (383) 383-02-94, E-mail: tech@relsib.com